REPUBLIQUE ALGERIENNE DEMOCRATIQUE ET POPULAIRE MINISTERE DE L'ENSEIGNEMENT SUPERIEUR ET DE LA RECHERCHE SCIENTIFIQUE UNIVERSITE MOHAMED BOUDIAF - M'SILA

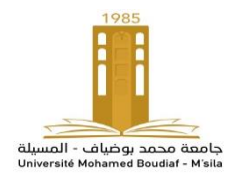

Faculté de Technologie Département d'Hydraulique

## Manuel d'utilisation

# Les modèles d'érosions RUSLE et EPM A l'aide du logiciel ArcGIS

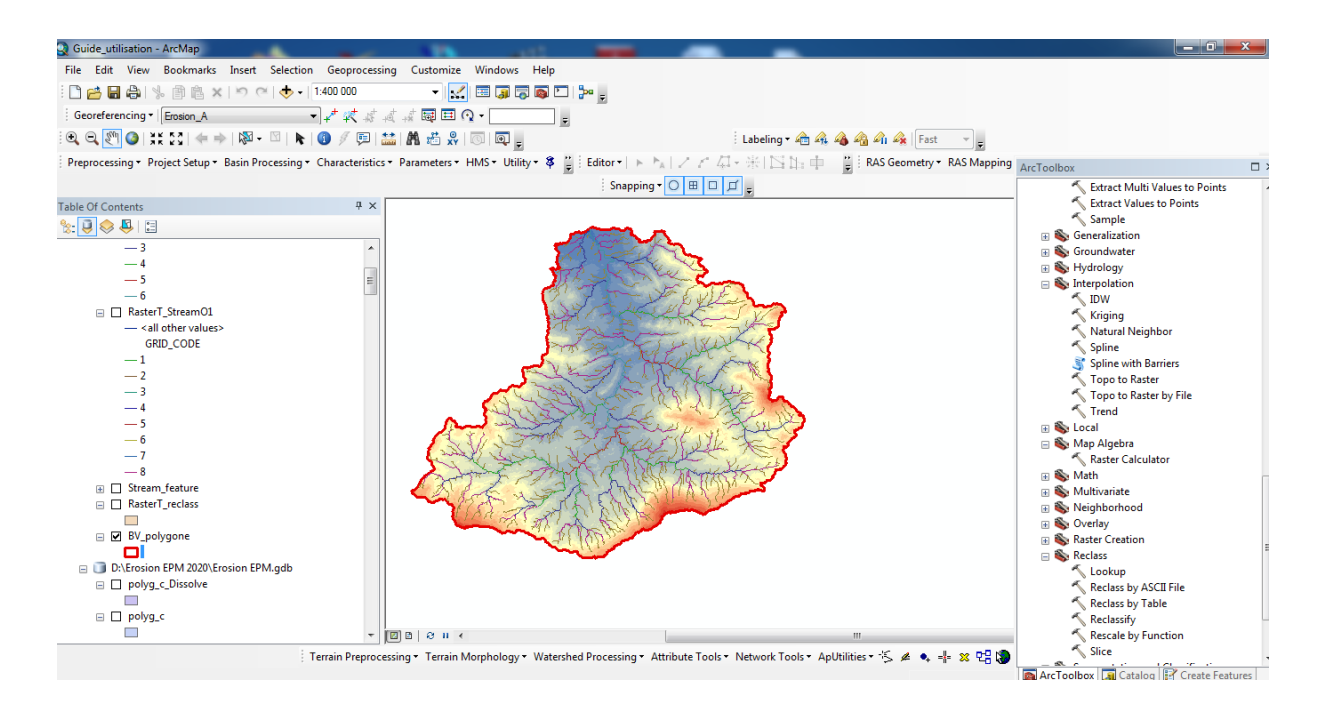

Présenté par : Dr. MOKHTARI Elhadj

<u>Mai 2020</u>

## Avant - Propos

Ce manuel s'adresse principalement aux étudiants et aux chercheurs qui s'apprêtent à utiliser les modèles d'érosions RUSLE et EPM à l'aide du système d'information géographique (SIG).

Le SIG est un outil d'aide à la décision permettant d'associer rapidement des informations d'origines diverses, grâce à la superposition de cartes, afin de les afficher par la suite sur un document homogène. Ce dernier va faciliter la visualisation des concepts spatiaux réels qui sont nécessaires à la compréhension d'un phénomène et de son évolution.

Notre choix opté pour le logiciel Arc Gis est basé sur le fait de sa popularité dans le monde, sa simplicité et la disponibilité de son environnement.

Auteur

## SOMMAIRE

| 1. Le modèle d'érosion RUSLE à l'aide du logiciel ArcGIS       |     |
|----------------------------------------------------------------|-----|
| 1.1. Introduction                                              | 01  |
| 1.2. Méthode d'évaluation de l'érosion utilisée                | 01  |
| 1.3. Modèle numérique du terrain MNT                           | 03  |
| 1.4. Détermination du facteur topographique LS                 | 17  |
| 1.5. Calcul du facteur d'agressivité des précipitations (R)    | 22  |
| 1.6. Facteur de pratique anti-érosive P                        | 31  |
| 1.7. Facteur C                                                 | 43  |
| 1.8. Facteur d'érodibilité K                                   | 51  |
| 1.9. Erosion A                                                 | 66  |
| 2. Le modèle d'érosion EPM à l'aide du logiciel ArcGIS         |     |
| 2.1. Introduction                                              | 68  |
| 2.2. La méthodologie                                           | 68  |
| 2.3. Coefficient de température T en °C                        | 70  |
| 2.4. Facteur Précipitation moyenne annuelle H                  | 79  |
| 2.5. Le coefficient de protection du sol (Xa)                  | 83  |
| 2.6. Coefficient de type et étendue de l'érosion ( $\varphi$ ) | 86  |
| 2.7. Pentes de la zone d'étude (Ja) en (%)                     | 88  |
| 2.8. Coefficient d'érodibilité du sol (Y)                      | 88  |
| 2.9. Coefficient d'érosion Z                                   | 100 |
| 2.10. Volume annuel moyen des sédiments érodés (W)             | 101 |
| Conclusion                                                     | 104 |
| Références bibliographiques                                    | 105 |

## Les modèles d'érosion RUSLE et EPM à l'aide du logiciel ArcGIS

## 1. Le modèle RUSLE à l'aide du logiciel ArcGIS

### 1.1. Introduction

L'érosion des sols est un processus naturel qui est sans doute largement responsable de la géomorphologie actuelle. Le terme érosion des sols ne peut être utilisé dans un contexte de menace ou de risque que s'il s'agit d'une érosion accélérée, au-delà des taux modérés, suite à des facteurs anthropiques, qui causera la perte d'une ou de plusieurs fonctions du sol.

La détection des zones érodées, ainsi que l'évaluation des facteurs qui contrôlent l'érosion et leur caractéristiques, sont des tâches complexes mais pouvant être résolus avec l'intégration de plusieurs sources de données (données spatiales, mesures et enquêtes sur le terrain et images satellitaires) dans des systèmes de traitement géo-spatiale, tels que les systèmes d'information géographique (SIG).

### 1.2. Méthode d'évaluation de l'érosion utilisée

L'avènement du système d'information géographique (SIG) et la télédétection ont permis à l'équation universelle de perte en sol révisée (RUSLE) d'être utilisée d'une manière répartie dans l'espace parce que chaque cellule dans une image raster s'agit de représenter une unité sur le terrain. L'approche utilisée a consisté dans un premier temps, à détecter les facteurs de déclenchant l'érosion et à les spatialiser en utilisant les images satellitaires Landsat-TM. Les données de télédétection multi-temporelles et les SIG sont utilisées pour évaluer et cartographier chaque facteur individuellement. La modélisation prédictive dans un environnement SIG offre une opportunité pour l'évaluation des risques d'érosion. Les données une base de données SIG, après quoi elles seront spatialement modélisées pour représenter le risque d'érosion des sols dans n'importe quel élément du paysage choisi.

Des couches individuelles ont été créées pour chaque paramètre de l'RUSLE et sont ensuite combinées par une procédure de modélisation dans la grille ArcGIS. Chaque grille de facteur avait une taille de cellule de 30 m, bien que la résolution réelle (de la source de données la plus basse résolution) est d'environ 100 m. Ce ré-échantillonnage a été fait pour intégrer la plus grande précision de la précipitation et interpolations topographiques. Toutes les couches ont été projetées en UTM zone 31N en utilisant le WGS 1984. La méthodologie suivante a été utilisée pour générer les grilles des facteurs. La figure montre le cadre général suivi.

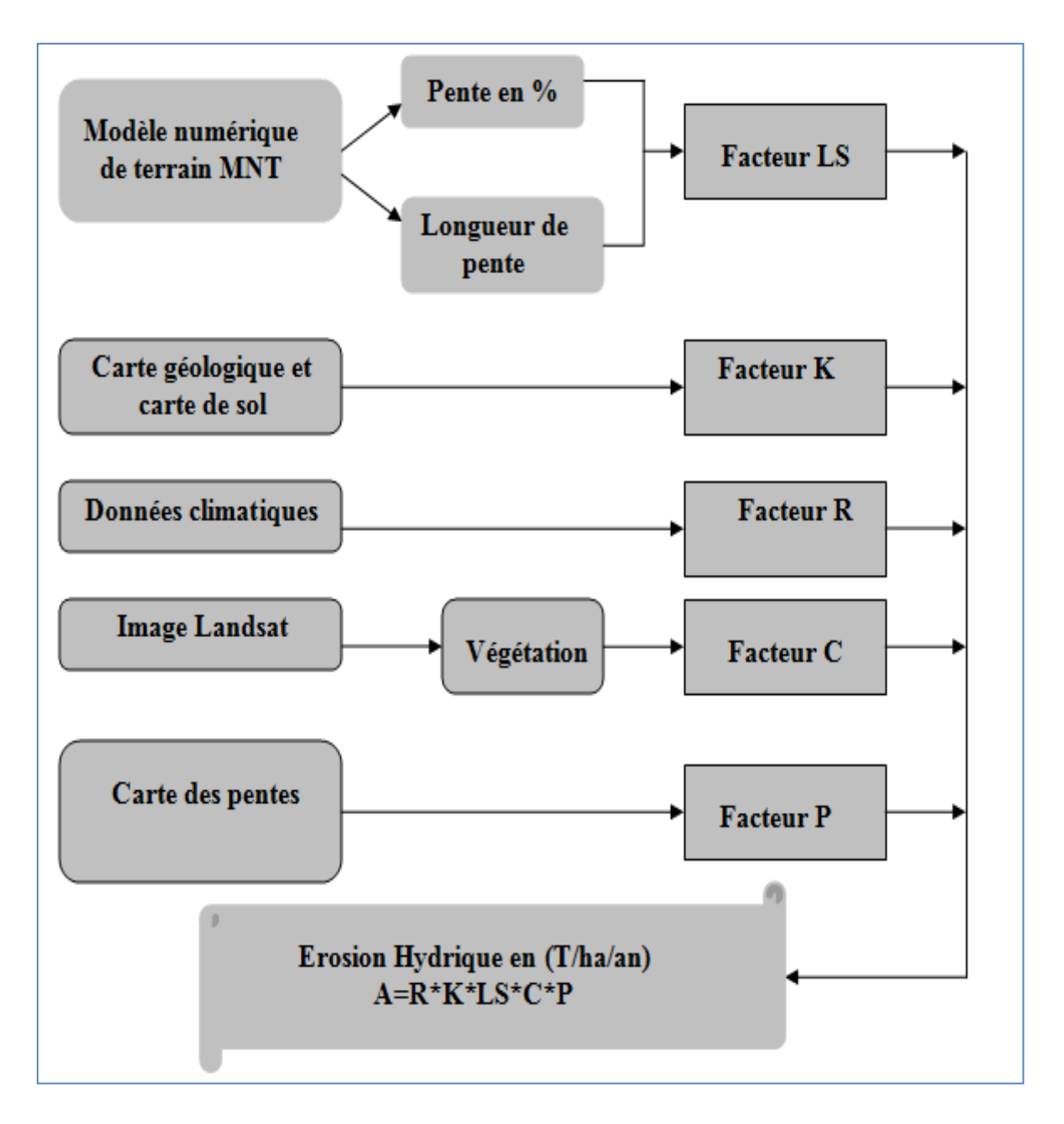

Méthodologie adoptée pour l'évaluation de l'érosion hydrique dans un bassin versant.

#### 1.3. Modèle numérique du terrain MNT

Ouvrir arc map

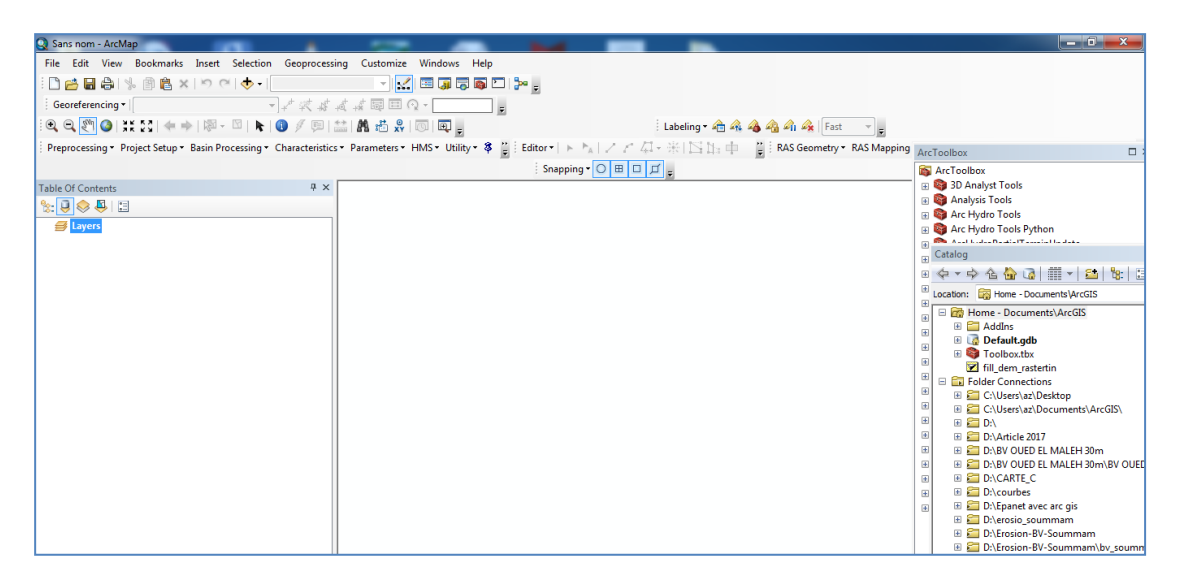

Arc catalogue – nouveau dossier – nommé : Erosion\_RUSLE – cliquer à droite sur le dossier Erosion\_RUSLE – new Geodatabase – ok – renommée : bases des données – cliqué à droite sur base des données – importé le fichier MNT

Add fichier MNT - ouvrir

Ou bien : file - add data - add data - fichier Mnt - ouvrir

| Selection Geoprocessing Customize Windows Help                                       |                                        |
|--------------------------------------------------------------------------------------|----------------------------------------|
| 🗉 🕁 🗸 1:7 825 🔹 👻 🕵 🖾 🗊 🖓 🥘 🞦 📴 🥫                                                    |                                        |
| ↓ ☆ ☆ ☆ ☆ @ □ Q · =                                                                  |                                        |
| 🖸   💺   🚯 🕖 💷   🏭 👫 🧩   💽   👰 🖕                                                      | abeling 🕶 🙈 🖓 🖓 🎧 🖓 Fast 🚽 🚽           |
| ocessing • Characteristics • Parameters • HMS • Utility • 💲 🍟 Editor •   ト 🍾 / 🦯 🏄 • | 🔆 🖂 ҧ 📫 🙄 🕴 RAS Geometry 🕶 RAS Mapping |
| Snapping - 🔿 🖽 🗖 🗖                                                                   | -                                      |
| ₽ ×                                                                                  |                                        |
| Add Data                                                                             |                                        |
| Look in: 🔁 Exemple MNT 🔹 🏠 🔯                                                         |                                        |
|                                                                                      |                                        |
| mnt.tif                                                                              |                                        |
|                                                                                      |                                        |
|                                                                                      |                                        |
|                                                                                      |                                        |
|                                                                                      |                                        |
|                                                                                      |                                        |
|                                                                                      |                                        |
|                                                                                      |                                        |
|                                                                                      |                                        |
| Name: mnt.tif                                                                        | Add                                    |
| Show of type: Datasets, Layers and Results                                           | ▼ Cancel                               |
|                                                                                      |                                        |
|                                                                                      |                                        |
|                                                                                      |                                        |
|                                                                                      |                                        |

#### Ouvrir

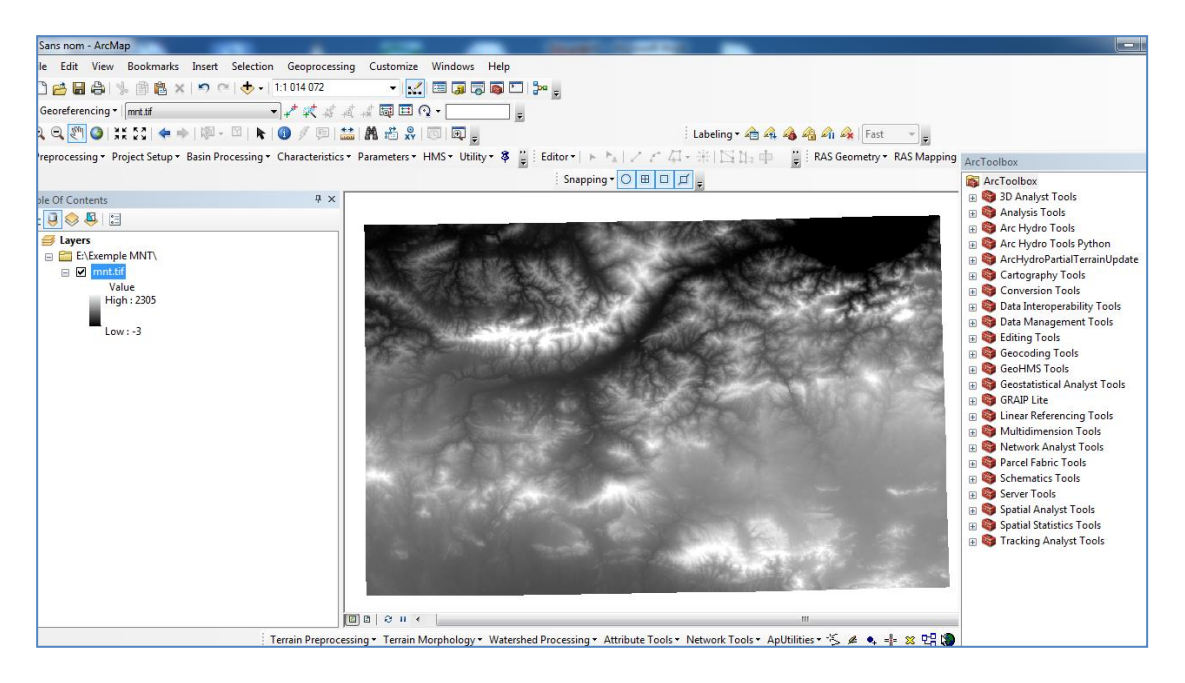

#### Converter la projection (GWS 84 vers UTM)

Arctoolbox – data management tools – projection an transformation – Raster - Project raster : Input : Mnt

Input coordinate système : WGS 84

Output raster dataset : mnt

Output coordinate système : WGS\_1984\_UTM\_Zone\_31N

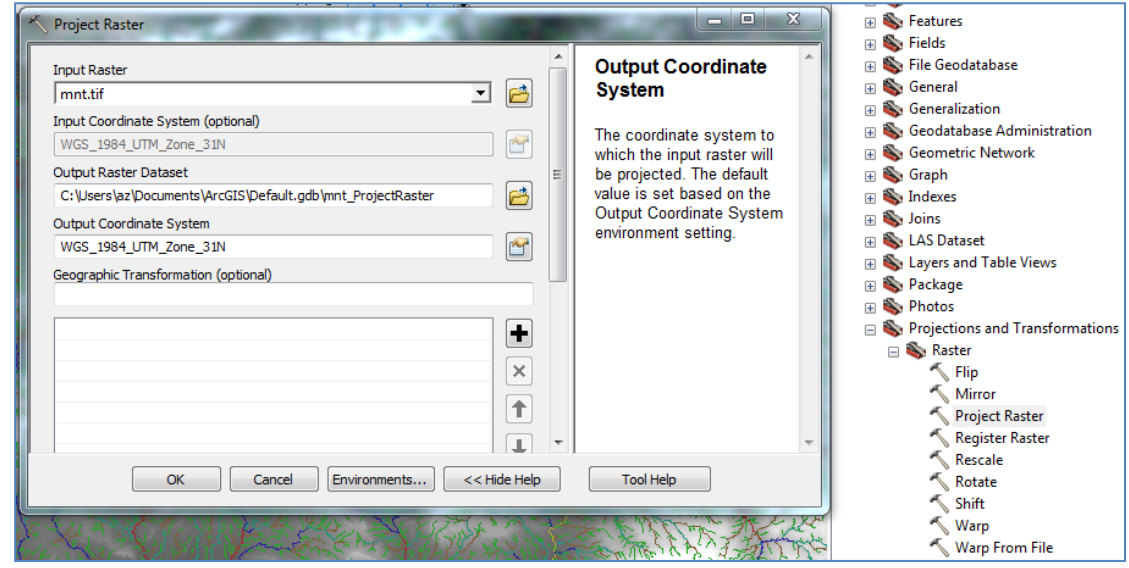

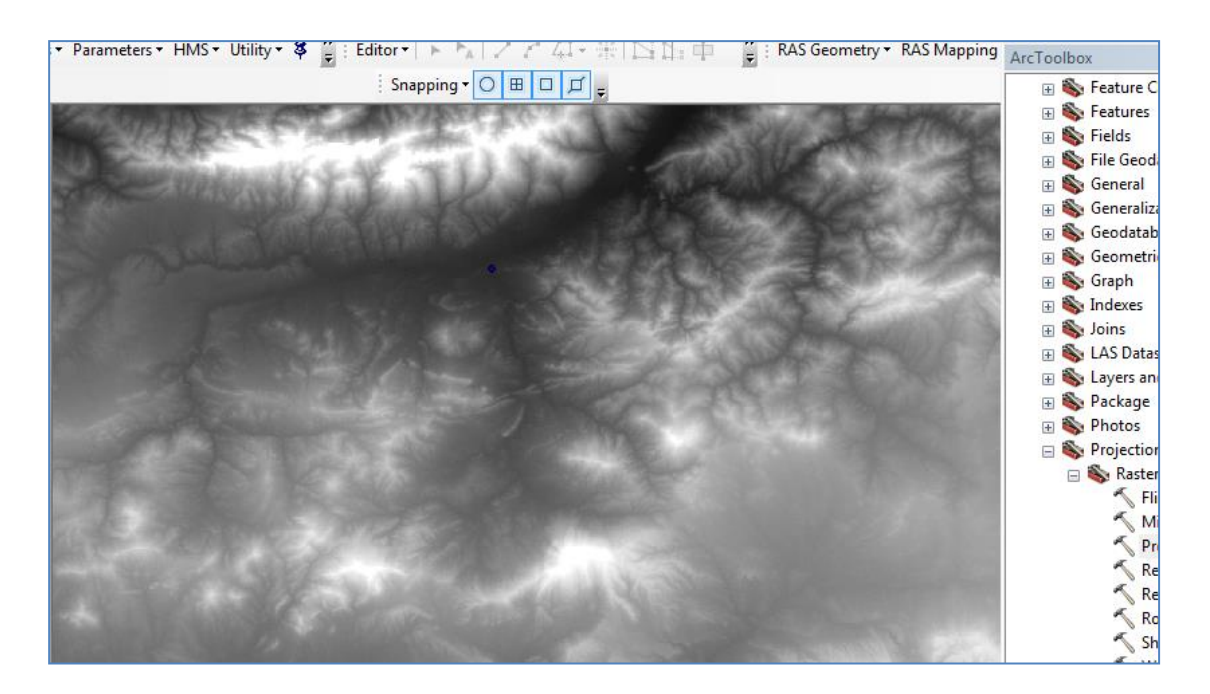

Arctoolbox - Spatial analyst tools - hydrology - fill Input: mnt Output: Fill\_mnt ok

|                                     | E                         | ArcToolbox                   |
|-------------------------------------|---------------------------|------------------------------|
| Snapping 🗸 🔘 🖽 🗖 🛒 🖕                |                           | 🕀 🚳 GRAIP Lite               |
| Fill                                |                           | 🗄 🚳 Linear Referencing Tools |
|                                     |                           | 🗄 🚳 Multidimension Tools     |
| Input surface raster                | Input surface raster      | 🗄 🚳 Network Analyst Tools    |
| mnt.tif                             | -                         | 🕀 🚳 Parcel Fabric Tools      |
| Output outforce reator              | The input raster          | 🕀 🚳 Schematics Tools         |
|                                     | representing a continuous | 🕢 🚳 Server Tools             |
|                                     | surface.                  | 😑 🌍 Spatial Analyst Tools    |
| Z limit (optional)                  |                           | 🕀 🗞 Conditional              |
|                                     |                           | 🕀 🗞 Density                  |
|                                     |                           | 🕀 🗞 Distance                 |
|                                     |                           | 🕀 🗞 Extraction               |
|                                     |                           | 🕀 🗞 Generalization           |
|                                     |                           | 🕀 🗞 Groundwater              |
|                                     |                           | 🖃 🗞 Hydrology                |
|                                     |                           | Basin                        |
|                                     |                           | Fill                         |
|                                     |                           | Flow Accumulation            |
|                                     |                           | Flow Direction               |
|                                     |                           | Flow Length                  |
| ۰                                   | *                         | Sink                         |
|                                     | <b>—</b>                  | Snap Pour Point              |
| OK Cancel Environments << Hide Help | Tool Help                 | Stream Link                  |
|                                     |                           | Stream Order                 |
|                                     |                           | Stream to Feature            |
|                                     |                           | Watershed                    |
|                                     |                           |                              |
|                                     |                           | I I Ma Local                 |

#### Resultat : Fill\_mnt

| File     Edit     View     Bookmarks     Insert     Selection     Geoprocessin       □     □     □     □     □     ↓     □     ↓     ○     ↓     ↓     ↓       □     □     □     ↓     □     □     ↓     □     ↓     ↓     ↓     ↓     ↓     ↓     ↓     ↓     ↓     ↓     ↓     ↓     ↓     ↓     ↓     ↓     ↓     ↓     ↓     ↓     ↓     ↓     ↓     ↓     ↓     ↓     ↓     ↓     ↓     ↓     ↓     ↓     ↓     ↓     ↓     ↓     ↓     ↓     ↓     ↓     ↓     ↓     ↓     ↓     ↓     ↓     ↓     ↓     ↓     ↓     ↓     ↓     ↓     ↓     ↓     ↓     ↓     ↓     ↓     ↓     ↓     ↓     ↓     ↓     ↓     ↓     ↓     ↓     ↓     ↓     ↓     ↓     ↓     ↓     ↓     ↓     ↓     ↓     ↓     ↓     ↓     ↓     ↓     ↓     ↓     ↓     ↓     ↓     ↓     ↓     ↓     ↓     ↓     ↓     ↓     ↓     ↓     ↓     ↓     ↓     ↓     ↓     ↓     ↓                                                                                                    | g Customize Windows Help<br>· · · · · · · · · · · · · · · · · · · | st v Pas Manning                                                                                                    |
|----------------------------------------------------------------------------------------------------|-------------------------------------------------------------------|----------------------------------------------------------------------------------------------------|
| Fable Of Contents     4 ×       Image: Second EMNT     Image: Second EMNT       Image: Second EMNT     Image: Second Empirical Second Empirical Second Empir |                                                                   | Accouldox     Accouldox     Accouldox     Accoundox     Accoundox |

Arctoolbox - Spatial analyst tools - hydrology - flow direction Input: fill\_mnt

Output: Fow\_direction

| Preprocessing Project Setup Plasin Processing | characteristics * Param | erers , hives , or mith , & E : conton , 1 & . Y   S. 1. 184 | <ul> <li>act that the all</li> </ul> | E : KAS Geometry * KAS Mapping | ArcToolbox                        |
|-----------------------------------------------|-------------------------|--------------------------------------------------------------|--------------------------------------|--------------------------------|-----------------------------------|
|                                               |                         | Snapping - 🔘 🖽 🔲 🗴                                           | Í _                                  |                                | 🗉 🈂 GRAIP Lite                    |
| able Of Contents                              | 7 ×                     | Flow Direction                                               |                                      | _ O X                          | 🗉 🚳 Linear Referencing Tools      |
|                                               |                         | ·                                                            |                                      |                                | 🗄 😂 Multidimension Tools          |
|                                               |                         | Input surface raster                                         | ~                                    | Output flow                    | 🗄 🌍 Network Analyst Tools         |
| 🖃 🥌 Layers                                    |                         | fill mnt                                                     | <b>-</b>                             | direction raster               | 🕀 🚳 Parcel Fabric Tools           |
| E:\Exemple MNT\                               |                         | Output flow direction ractor                                 |                                      |                                | 🗄 🚳 Schematics Tools              |
| E M till_mnt                                  |                         | EvEnergie MMC/Elenn D                                        |                                      | The output raster that         | 🗄 🚳 Server Tools                  |
| Value<br>High : 2205                          |                         | E: (Exemple Mix) (How_D                                      |                                      | shows the flow direction       | 🖃 😂 Spatial Analyst Tools         |
| riigii 2000                                   |                         | Force all edge cells to flow outward (optional)              |                                      | from each cell to its          | Conditional                       |
| Low:0                                         |                         | Output drop ractor (optional)                                |                                      | steepest downslope             | 🗉 🗞 Density                       |
| 20070                                         |                         | output urop raster (optional)                                |                                      | neighbor.                      | 🗉 🔖 Distance                      |
| mattif                                        |                         |                                                              |                                      | This output is of integer      | Extraction                        |
| E I minuti                                    |                         |                                                              |                                      | type                           | Generalization                    |
| High : 2305                                   |                         |                                                              |                                      |                                | Groundwater                       |
|                                               |                         |                                                              |                                      |                                | Kydrology                         |
| Low : -3                                      |                         |                                                              |                                      |                                | Basin                             |
|                                               |                         |                                                              |                                      |                                | Fill Clause Account of the second |
|                                               |                         |                                                              |                                      |                                | Flow Accumulation                 |
|                                               |                         |                                                              |                                      |                                | Elow Length                       |
|                                               |                         |                                                              |                                      |                                | Sink Sink                         |
|                                               |                         |                                                              | Ŧ                                    | *                              | Snan Pour Point                   |
|                                               |                         | OK Cancel Environments                                       | << Hide Help                         | Tool Help                      | Stream Link                       |
|                                               |                         |                                                              |                                      |                                | Stream Order                      |
|                                               |                         |                                                              |                                      |                                | Stream to Feature                 |
|                                               |                         |                                                              |                                      |                                | Waterched                         |

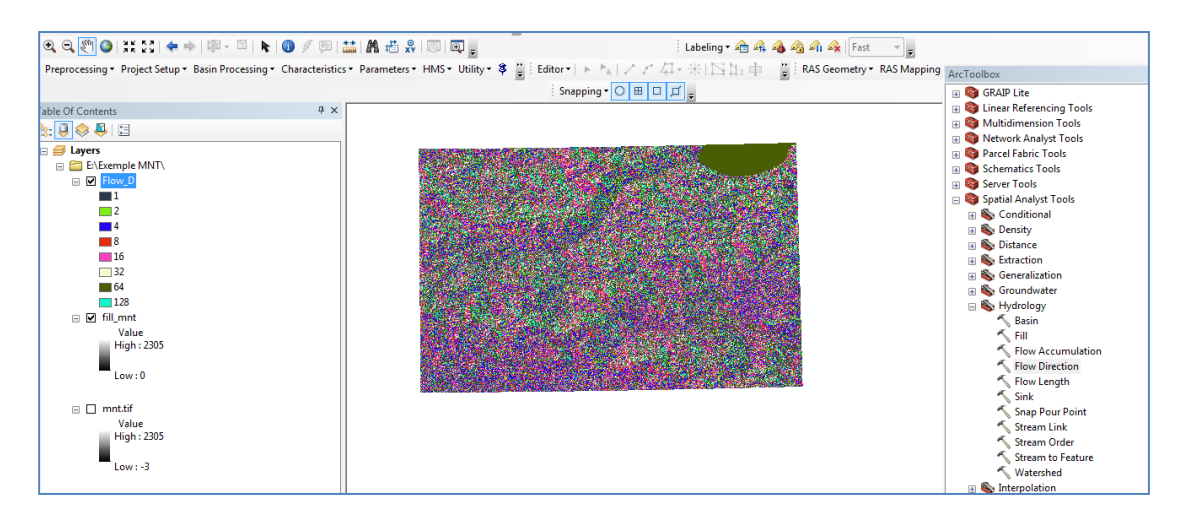

#### Arctoolbox - Spatial analyst tools - hydrology - accumulation Input: Flow direction Output: Fow accumulation

|                                                                                             | 🖂 📦 GRAIP Lite                                                                                                    |
|---------------------------------------------------------------------------------------------|----------------------------------------------------------------------------------------------------|
| Flow Accumulation                                                                           | ☐ → Storal Ence<br>→ Storal Ence<br>→ S |
|                                                                                             | 🕤 🗉 😂 Multidimension Tools                                                                                                    |
| Input flow direction raster                                                                 | 🗄 📦 Network Analyst Tools                                                                                                    |
| Flow D                                                                                      | 🕀 🚳 Parcel Fabric Tools                                                                                                    |
| , ,                                                                                         | 🕀 🚳 Schematics Tools                                                                                                    |
| E-Exemple MNTElow acc                                                                       | 🕀 🚳 Server Tools                                                                                                    |
| shows the accumulated                                                                       | 🖃 😂 Spatial Analyst Tools                                                                                                    |
| Input weight raster (optional) flow to each cell.                                           | 🕀 🗞 Conditional                                                                                                    |
|                                                                                             | Solution     Density                                                                                                    |
| Output data type (optional)                                                                 | 🕀 🗞 Distance                                                                                                    |
| FLOAT                                                                                       | Extraction                                                                                                    |
|                                                                                             | Generalization                                                                                                    |
|                                                                                             | Hudrology                                                                                                    |
|                                                                                             | Basin                                                                                                    |
|                                                                                             | Fill                                                                                                    |
|                                                                                             | Flow Accumulation                                                                                                    |
|                                                                                             | Flow Direction                                                                                                    |
|                                                                                             | Flow Length                                                                                                    |
|                                                                                             | Sink                                                                                                    |
|                                                                                             | Snap Pour Point                                                                                                    |
| OK Cancel Environments < <hide help="" help<="" td="" tool=""><td>🔨 Stream Link</td></hide> | 🔨 Stream Link                                                                                                    |
|                                                                                             | Stream Order                                                                                                    |
|                                                                                             | Stream to Feature                                                                                                    |
|                                                                                             | 🔨 Watershed                                                                                                    |

Ok

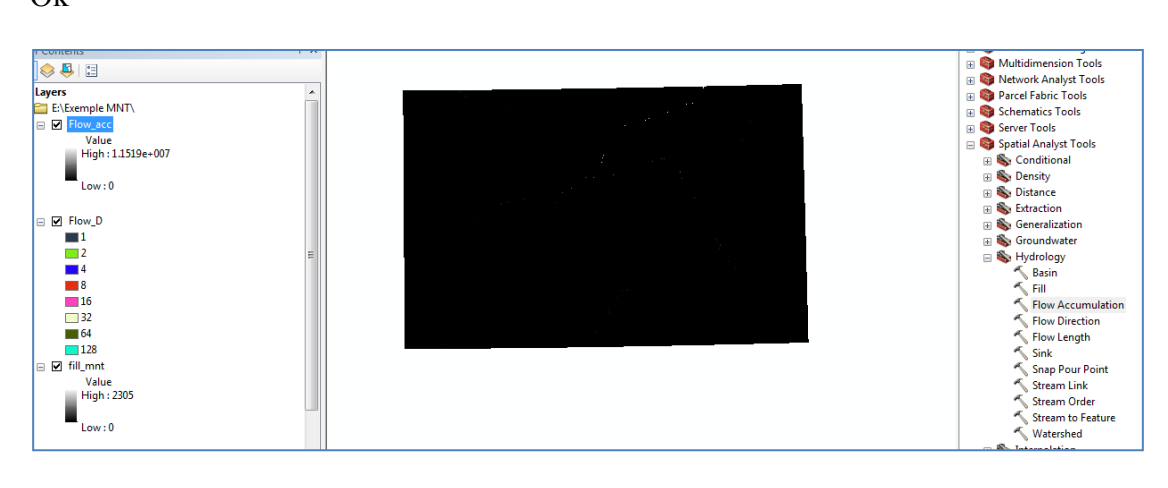

#### **Arctoolbox - conditionnel - Con** Input: Flow accumulation Expression : Value > 500

Input true raster : 1 Output : Confow\_accum

| Snapping ▼ ○ 田 □ ♫ _                            |                                          | 🕀 🚳 GRAIP Lite                                                           |
|-------------------------------------------------|------------------------------------------|--------------------------------------------------------------------------|
| Con                                             |                                          | 🗄 🚳 Linear Referencing Tools                                             |
|                                                 |                                          | 🕀 🚳 Multidimension Tools                                                 |
| Input conditional raster                        | Output raster                            | Network Analyst Tools                                                    |
| Flow_acc 💌 🖻                                    | _                                        | Parcel Fabric Tools                                                      |
| Expression (optional)                           | The output raster.                       | Schematics Tools                                                         |
| value > 500                                     |                                          | Spatial Analyst Tools                                                    |
| Input true raster or constant value             |                                          | Conditional                                                              |
|                                                 |                                          | S Con                                                                    |
| Input false raster or constant value (optional) |                                          | Pick                                                                     |
| ▼ <b></b>                                       |                                          | 🔨 Set Null                                                               |
| Output raster                                   |                                          | 🕀 🚳 Density                                                              |
| F:\Evemple MNT\Con Flow arc                     |                                          | 🕀 🗞 Distance                                                             |
|                                                 |                                          | Extraction                                                               |
|                                                 |                                          | 🕀 🍋 Generalization                                                       |
|                                                 |                                          | Sroundwater                                                              |
|                                                 |                                          | Basin                                                                    |
|                                                 |                                          | i Fill                                                                   |
| -                                               | -                                        | Flow Accumulation                                                        |
|                                                 |                                          | 🔨 Flow Direction                                                         |
| OK Cancel Environments << Hide Help             | Tool Help                                | 🔨 Flow Length                                                            |
|                                                 |                                          | 🔨 Sink                                                                   |
|                                                 |                                          | 🔨 Snap Pour Point                                                        |
|                                                 |                                          | Stream Link                                                              |
|                                                 |                                          | Stream Order                                                             |
| Ok                                              |                                          |                                                                          |
| Snapping • (                                    |                                          | GRAID Lite                                                               |
| ole Of Contents # ×                             |                                          | Good Lice     Good Lice     Good Lice     Good Lice     Good Lice        |
|                                                 |                                          | Willidimension Tools     Willidimension Tools     Willidimension Tools   |
| 🥰 Layers                                        |                                          | Parcel Fabric Tools                                                      |
|                                                 |                                          | <ul> <li>Image: Schematics Tools</li> <li>Image: Server Tools</li> </ul> |
| □1<br>□ I Flow arc                              |                                          | Spatial Analyst Tools                                                    |
| Value                                           |                                          | Conditional                                                              |
| High:11519e+007                                 |                                          | Pick                                                                     |
| Low:0                                           | 통비 관리는 물건 생물건                            | 🖉 🇞 Density                                                              |
| E 🛛 Flow D                                      |                                          | Son Distance     Son Extraction                                          |
|                                                 | n an an an an an an an an an an an an an | Seneralization                                                           |
|                                                 |                                          | So Groundwater     So Hydrology                                          |
| ■ 8                                             |                                          | Basin                                                                    |
| 10<br>32                                        |                                          | Fill Flow Accumulation                                                   |
| 64                                              |                                          | S Flow Direction                                                         |
| □ 1.28<br>□ ☑ fill_mnt                          |                                          | Sink                                                                     |
| Value<br>High: 2305                             |                                          | Snap Pour Point                                                          |
| · · · · · · · · · · · · · · · · · · ·           |                                          | Stream Link                                                              |

#### a- Réseau hydrographie

Arctoolbox - Spatial analyst tools - hydrology - stream to feature Input: Con flow accum Flow direction

## Output: Stream t

| Snapping 🗸 🔘 🖽 🗖 🛫                   |                           | 🕞 🚳 GRAIP Lite              |
|--------------------------------------|---------------------------|-----------------------------|
| Stream to Feature                    |                           | 📄 🗃 Linear Referencing Tool |
|                                      |                           | 💿 🚳 Multidimension Tools    |
| Input stream raster                  | Output polyline           | Network Analyst Tools       |
| Con_Flow_acc 🗾 🖻                     | features                  | Parcel Fabric Tools         |
| Input flow direction raster          |                           | Schematics Tools            |
| Flow D                               | Output feature class that | Server Lools                |
|                                      | will hold the converted   | Spatial Analyst Tools       |
| E:\Evennle MNT\Stream feature shn    | streams.                  | Conditional                 |
|                                      |                           | Pick                        |
| Simplify polylines (optional)        |                           | Set Null                    |
|                                      |                           | 🕀 🍋 Density                 |
|                                      |                           | 🗉 🚳 Distance                |
|                                      |                           | 🗉 🗞 Extraction              |
|                                      |                           | 🕀 🎭 Generalization          |
|                                      |                           | 표 🗞 Groundwater             |
|                                      |                           | 🖃 🗞 Hydrology               |
|                                      |                           | Sasin                       |
|                                      |                           | Fill .                      |
| Ψ.                                   | <b>T</b>                  | Flow Accumulati             |
| OK Cancel Environments <<< Hide Help | Tool Help                 | Flow Direction              |
|                                      | Toorneip                  | Sink                        |
|                                      |                           | Span Pour Point             |
|                                      |                           | Stream Link                 |
|                                      |                           | Stream Order                |
|                                      |                           | Stream to Feature           |

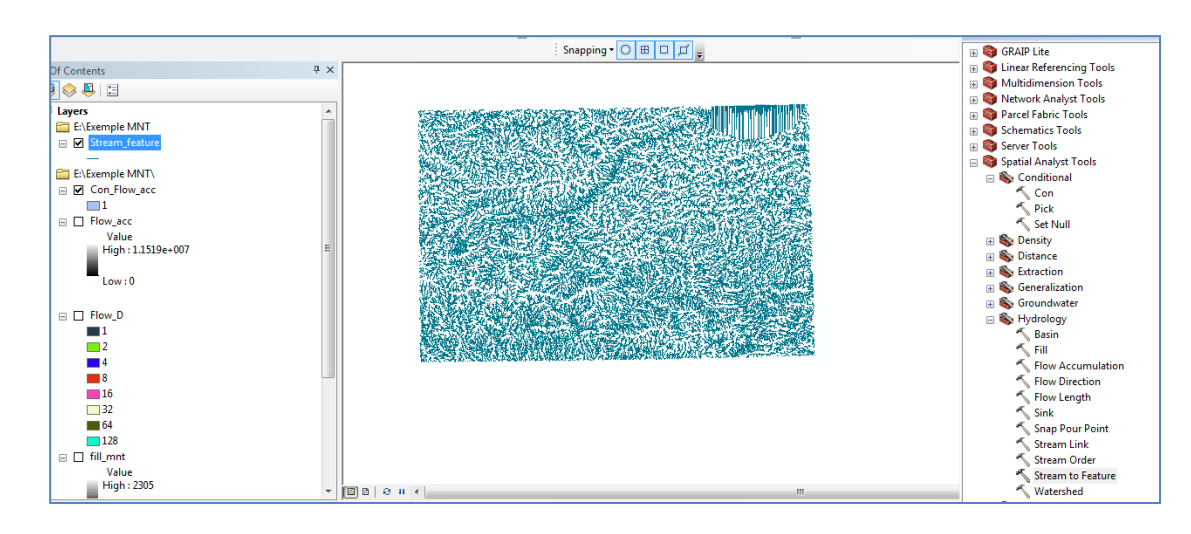

#### b- Délimitation du bassin versant

Arc catalogue - clique à droite - new - shapfile - create new shapfile - point

| Labeling 🗸 👍 🖧 🆓 🏠 Fast 🔍 👳                                                                                                    |                                                                                                    |
|----------------------------------------------------------------------------------------------------|----------------------------------------------------------------------------------------------------|
| 🛌 🗁 ズ 🦾 🌾 🖾 🏣 中 📲 RAS Geometry 🕶 RAS Mappi                                                                                                    | ing Catalog                                                                                                    |
| ng▼○⊞□□, <sub>₹</sub>                                                                                                    | ← ▼ ⇒ ≙ 씁 强   Ⅲ ▼   ≅   號                                                                                                    |
| Create New Shapefile                                                                                                    | Location: 🙀 Home - Exemple MNT                                                                                                    |
|                                                                                                    | Home - Exemple MNT                                                                                                    |
| Name: Exutoire                                                                                                    | E E E fill_mnt                                                                                                    |
| Feature Type: Point                                                                                                    |                                                                                                    |
| Spatial Reference<br>Description:                                                                                                    | Guide_utilisation.mxd                                                                                                    |
| Projected Coordinate System:<br>Name: WGS_1984_UTM_Zone_31N<br>Geographic Coordinate System:<br>Name: GCS_WGS_1984                            | <ul> <li>Folder Connections</li> <li>C:\Users\az\Desktop</li> <li>C:\Users\az\Documents\ArcGIS\</li> <li>D:\</li> <li>D:\Article 2017</li> <li>D:\BV OUED EL MALEH 30m</li> <li>D:\BV OUED EL MALEH 30m\BV O</li> <li>D:\CARTE C</li> </ul>                                  |
| Show Details Coordinates will contain M values. Used to store route data. Coordinates will contain Z values. Used to store 3D data. OK Cancel | <ul> <li>D:\CARTE_C</li> <li>D:\courbes</li> <li>D:\Epanet avec arc gis</li> <li>D:\erosio_soummam</li> <li>D:\Erosion-BV-Soummam\</li> <li>D:\Erosion BV-Soummam\bv_sou</li> <li>D:\Erosion EPM 2020</li> <li>D:\Erosion_soummam17</li> <li>D:\Etude d'AEP Eulma</li> </ul> |
|                                                                                                    | ⊕                                                                                                    |

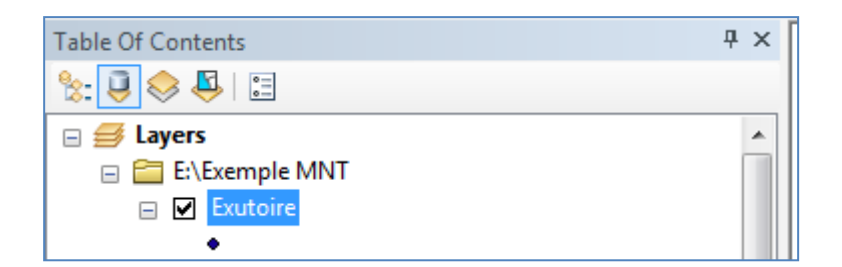

Cliqué à droite sur le point Exutoire - editor \_ start edditing - ok Create feature

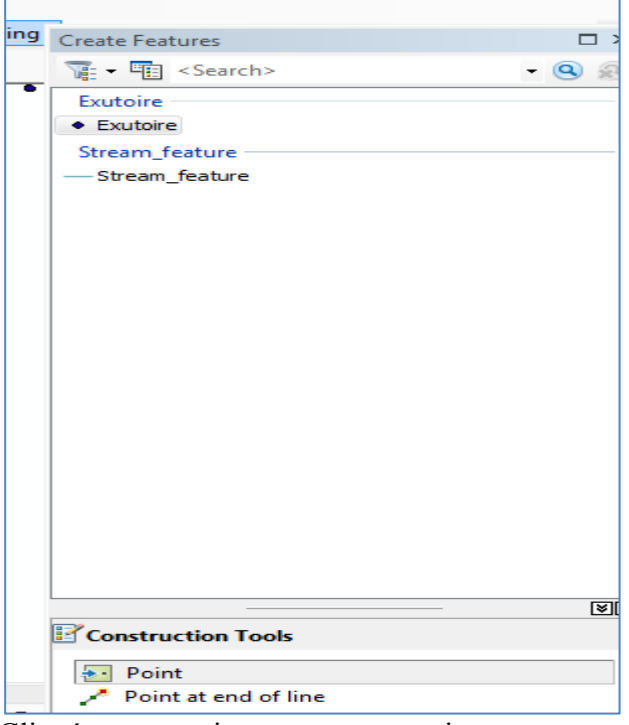

Cliqué sur sanpping - use sanapping

#### Snapping •

Create feature - point - choisir le point d'exutoire sur le réseau hydrographique - ok

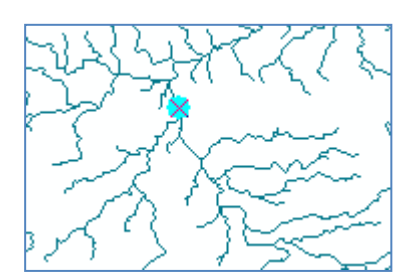

Editor - save - stop editing

| Arctoolbox - | Spatial analyst tools - | hydrology | - watershed |
|--------------|-------------------------|-----------|-------------|
|--------------|-------------------------|-----------|-------------|

Input: flow direction

Point

| Output: Watershed                       |                                                  |
|-----------------------------------------|--------------------------------------------------|
| Watersneu                               |                                                  |
| Input flow direction raster             | Output raster                                    |
| Flow_D                                  | <b>T</b>                                         |
| Input raster or feature pour point data | The output raster that<br>shows the contributing |
| Exutoire 🗾 🖻                            | area.                                            |
| Pour point field (optional)             |                                                  |
| Id 🗸                                    | This output is of integer                        |
| Output raster                           | type.                                            |
| E:\Exemple MNT\Delimit_BV               |                                                  |
| ~                                       | ~                                                |
| OK Cancel Environments << Hide Help     | Tool Help                                        |

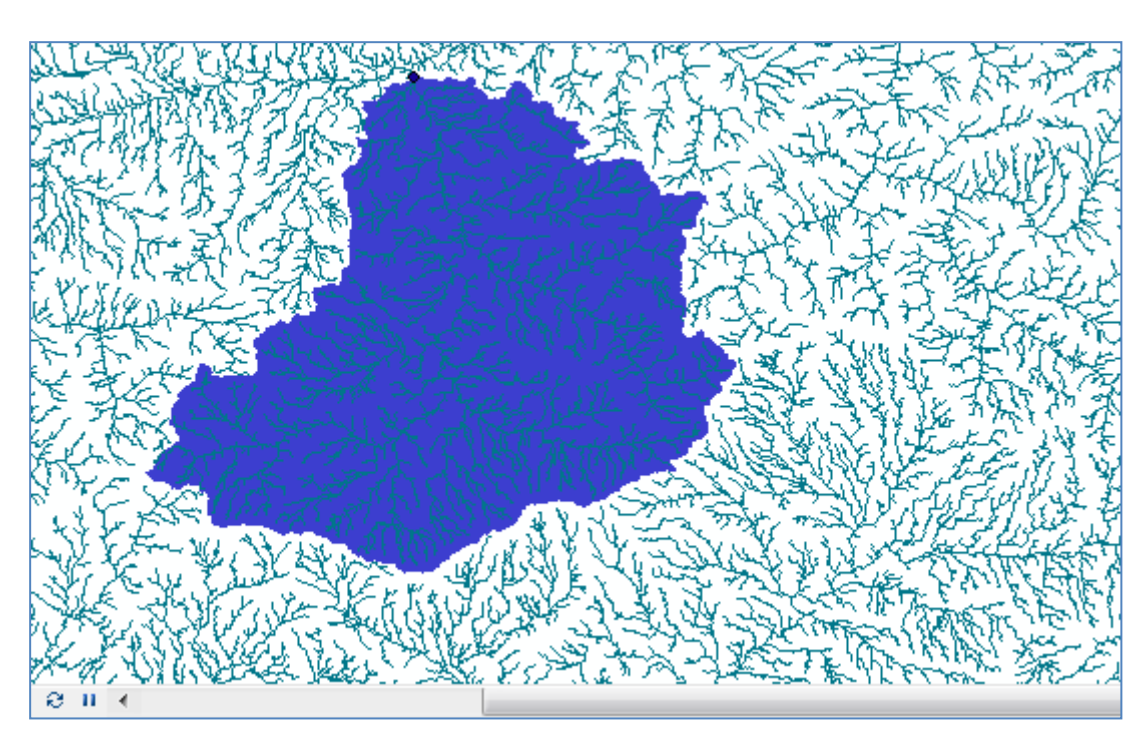

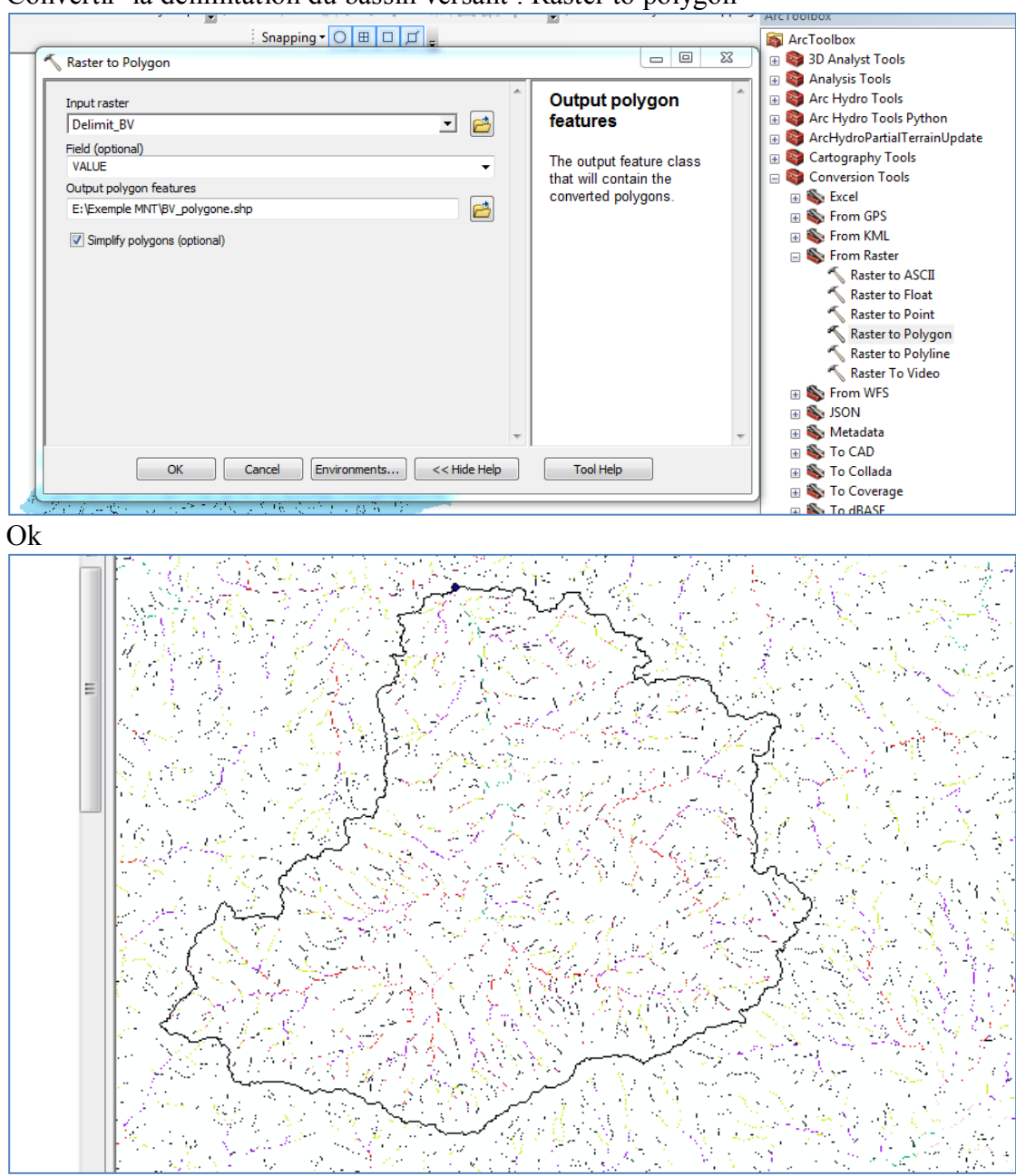

#### Convertir la délimitation du bassin versant : Raster to polygon

#### c- Classification du réseau hydrographique

Arctoolbox - Spatial analyst tools - hydrology -stream order Input: con folw accumulation Flow direction Output: stream order

![](_page_15_Figure_1.jpeg)

![](_page_15_Figure_3.jpeg)

Convertir stream order: raster to polyline

| Snapping 🗸 🔘 🖽 🗖 📮                                        |              |                            | 🕢 🕀 🗞 From GPS                    |
|-----------------------------------------------------------|--------------|----------------------------|-----------------------------------|
| Raster to Polyline                                        |              |                            | 🔄 🛛 🕁 From KML                    |
|                                                           |              |                            | 🗕 🔄 🖏 From Raster                 |
| / Input raster                                            | ^            | Input raster               | Raster to ASCII                   |
| StreamO_Con_2                                             | ┓ 👩 🔡        |                            | 🔨 Raster to Float                 |
| Field (optional)                                          |              | The input raster dataset.  | 🔨 Raster to Point                 |
| VALUE                                                     | -            |                            | Raster to Polygon                 |
| Output polyline features                                  |              | The raster must be integer | Raster to Polyline                |
| C:\Users\az\Documents\ArcGIS\Default.odb\RasterT_StreamO1 |              | type.                      | Raster To Video                   |
| Redeseund unles (antianal)                                |              |                            | From WFS                          |
|                                                           | -            |                            |                                   |
| Minimum dangle length (optional)                          |              |                            |                                   |
| , initial dange lenger (optional)                         | 0            |                            | To Collada                        |
|                                                           |              |                            | To Coverage                       |
| Simplify polylines (optional)                             |              |                            | To dBASE                          |
|                                                           |              |                            | To Geodatabase                    |
|                                                           |              |                            | 🐨 🐝 To KML                        |
|                                                           |              |                            | 🗉 🗞 To Raster                     |
|                                                           |              |                            | 🕀 🗞 To Shapefile                  |
|                                                           | ~            |                            | 🚽 🛛 📦 Data Interoperability Tools |
|                                                           | ,            |                            | 🗄 🖶 📦 Data Management Tools       |
| OK Cancel Environments                                    | << Hide Help | Tool Help                  | 🗄 🚳 Editing Tools                 |
|                                                           |              |                            | 💷 🛛 🗃 Geocoding Tools             |
| Ok                                                        |              |                            |                                   |

![](_page_16_Figure_1.jpeg)

d- Extraction du réseau hydrographique pour le BV délimité.

## Analyse tools - extract - clip

Input: rasterT\_streamO1

Clip feature: watersheds polygone

| : snapping 🗸 🔾 t                |                        |                                                    | 🔄 🐚 Arc I oolbox               |
|---------------------------------|------------------------|----------------------------------------------------|--------------------------------|
| Clip                            | A PROPERTY AND INCOME. |                                                    | 📗 🗄 🚳 3D Analyst Tools         |
|                                 |                        |                                                    | 🗌 🖻 🚳 Analysis Tools           |
| Input Features                  |                        | Output Feature                                     | Extract                        |
| RasterT_StreamO1                |                        | Class                                              | Clip                           |
| Clip Features                   |                        |                                                    | Select                         |
| BV_polygone                     | - 2                    | The feature class to be                            | Table Select                   |
| Output Feature Class            |                        | createu.                                           | Tuble Select                   |
| E:\Exemple MNT\reseau_bv_de.shp |                        |                                                    | 🕀 🚯 Proximity                  |
| XY Tolerance (optional)         |                        |                                                    | 🕀 🗞 Statistics                 |
| M                               | eters 🔻                |                                                    | 🗄 🗄 🚳 Arc Hydro Tools          |
|                                 | 1                      |                                                    | 🔢 🗃 Arc Hydro Tools Python     |
|                                 |                        |                                                    | 🔢 🕀 🎯 ArcHydroPartialTerrainUp |
|                                 |                        |                                                    | 🕀 📑 Cartography Tools          |
|                                 |                        |                                                    | 🗄 🦉 Conversion Lools           |
|                                 |                        |                                                    | Data Interoperability Tools    |
|                                 |                        |                                                    | Archiving                      |
|                                 |                        |                                                    | H S Attachments                |
|                                 | +                      | -                                                  | 🕀 🚳 Data Comparison            |
|                                 |                        |                                                    | 🕀 🚯 Distributed Geodataba      |
| OK Cancel Environm              | ents << Hide Help      | Tool Help                                          | 🕀 🚳 Domains                    |
| Ok                              |                        |                                                    |                                |
| E:\Exemple MNT                  |                        |                                                    |                                |
| Exutoire                        |                        |                                                    |                                |
|                                 |                        | -                                                  |                                |
| □                               |                        |                                                    |                                |
| -1                              |                        | A CARA                                             | <b>~</b>                       |
| -2                              |                        | A BALLE                                            | 5.00                           |
| -3                              |                        | AND FILM                                           | 2.5                            |
| — 4<br>— 5                      |                        | AN TENAL                                           | ~~X.                           |
| - 6                             |                        | CARLES STREET                                      | e h                            |
| RasterT_StreamO1                |                        | ATT STATE STREAM                                   | Et ?                           |
| GRID CODE                       |                        | STATISTICS AND AND AND AND AND AND AND AND AND AND |                                |
| -1                              | •                      | A SE STANGUA                                       | (I)                            |
| -2                              |                        | A A A A A A A A A A A A A A A A A A A              |                                |
| -3                              |                        | . (71)                                             |                                |
|                                 |                        |                                                    |                                |

#### e- Extraction du MNT pour le bassin versant délimité

**Spatial analyst tools – extraction – extract by mask** Input: fill-mnt Input raster or feature mask data: delimitation bv Output: Mnt bv

![](_page_17_Picture_3.jpeg)

Clique à droite sur le nom MNT BV puis utiliser l'outil copier coller voir le résultat

![](_page_17_Figure_5.jpeg)

Nous utilisons deuxième copié pour réaliser la carte d'altitude Cliqué à droite sur le non de fichier MNT\_BV propriété - symbology – classified – classify – choisir l'intervalle d'altitude puis les couleurs

| ssing • Project Setup • Basin Processing • Cha | racter S Mappir                                                                                                    |
|------------------------------------------------|----------------------------------------------------------------------------------------------------|
|                                                | General Source Key Metadata Extent Display Symbology Fields Joins & Relates Time                                                                                                    |
| ontents                                        | Participation         Show:         Draw raster grouping values into classes                                                                                                    |
|                                                | Vector Held<br>Unique Values                                                                                                    |
|                                                | Classified Fields                                                                                                    |
| <br>5                                          | Discrete Color Value VALUE VALUE VAL |
| 6                                              | Classification                                                                                                    |
| -7                                             | Defined Interval Classes 17 - Classify                                                                                                    |
| - 8                                            | Celer Dama                                                                                                    |
| Stream_feature                                 |                                                                                                    |
| BV_polygone                                    | Symbol Range Label                                                                                                    |
|                                                | 277 - 300 277 - 300 =                                                                                                    |
|                                                | 300 - 400 300.0000001 - 400                                                                                                    |
| Value                                          | 400 - 500 400.000001 - 500                                                                                                    |
| High : 1866                                    | 500 - 600 500.000001 - 600                                                                                                    |
|                                                |                                                                                                    |
| Low : 277                                      |                                                                                                    |
|                                                | Show dass breaks using cell values Disnlav NoData as                                                                                                    |
| MNT_BV                                         | Use hilshade effect 7- 1                                                                                                    |
| Value                                          | About symbology                                                                                                    |
| High : 1866                                    |                                                                                                    |
| Low: 277                                       |                                                                                                    |
| Low : 2/7                                      |                                                                                                    |
| StreamQ Con 2                                  |                                                                                                    |
|                                                |                                                                                                    |
| OK                                             |                                                                                                    |
|                                                |                                                                                                    |
| 🖃 🛅 E:\Exemple MNT\                            |                                                                                                    |
|                                                |                                                                                                    |
| VALUE                                          |                                                                                                    |
| 277 - 300                                      |                                                                                                    |
| 300.0000001 - 400                              | J                                                                                                    |
| 400.0000001 - 500                              |                                                                                                    |
| 500.0000001 - 600                              |                                                                                                    |
| 600.0000001 - 700                              |                                                                                                    |
| 700.000001 - 800                               |                                                                                                    |
| 800.000001 - 900                               |                                                                                                    |
| 900.0000001 - 1 000                            |                                                                                                    |
| <u> </u>                                       |                                                                                                    |
| 1 100.000001 - 1 200                           |                                                                                                    |
| 1 200.000001 - 1 300                           |                                                                                                    |
| 1 300.000001 - 1 400                           |                                                                                                    |
| 1 400.000001 - 1 500                           |                                                                                                    |
| 1 500.000001 - 1 600                           |                                                                                                    |
| 1 600.000001 - 1 700                           |                                                                                                    |
| 1 700.000001 - 1 800                           |                                                                                                    |
| 1 800.000001 - 1 900                           |                                                                                                    |
|                                                |                                                                                                    |

#### f- Carte des pentes Spatial analyst tools – surface -slope Input : MNT\_BV Choisir la pente en degree Output : slope\_bv

![](_page_19_Figure_1.jpeg)

#### 1.4. Détermination du facteur topographique LS

Le facteur topographique (LS) à l'intérieur de la RUSLE représente la combinaison des effets de la longueur (L) et du gradient (S). Ce facteur évalue les pertes de sol par érosion hydrique, considérant les effets que pourraient avoir la longueur (L) et le gradient (S) de la pente respectivement. Ainsi le facteur (LS) peut être défini comme la relation entre le sol perdu dans une zone avec une pente (p) et longueur (l), dans la parcelle standard correspondante de 22.1 m, utilisée pour le développement de la RUSLE.

L'estimation des composantes de l'effet de la topographie dans l'érosion de sol établi par la RUSLE: le facteur longueur de la pente (L) et le facteur gradient (S). Ci-après, les équations du calcul utilisées :

· Le facteur L: ou  $\lambda$  est la longueur de la pente (m), m est l'exposant de la longueur de la pente et  $\beta$  est l'angle de la pente. La longueur se définit comme la distance horizontale d'où commence le flux superficiel au point où commence le dépôt où l'écoulement coule à un canal défini *(U.H.A.S.L.S, 2016)*.